Your Global Automation Partner

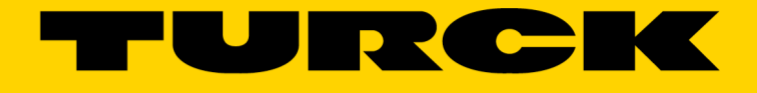

# 2RFID-S Modbus Sample Program-Visual Basic and C# Application Note

02/06/2018

| 1     | General Information               | 3  |
|-------|-----------------------------------|----|
| 1.1   | About these instructions          | 3  |
| 1.2   | Explanation of symbols used       | 3  |
| 1.2.1 | Warnings                          | 3  |
| 1.3   | Feedback about these instructions | 4  |
| 1.4   | Technical support                 | 4  |
| 1.5   | About this Guide                  | 4  |
| 2     | Hardware Setup                    | 5  |
| 3     | Scenarios                         | 14 |

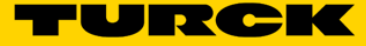

## **1** General Information

## 1.1 About these instructions

The following user manual describes the setup, functions, and use of the system. It helps you to plan, design, and implement the system for its intended purpose.

**Note**\*: Please read this manual carefully before using the system. This will prevent the risk of personal injury or damage to property or equipment. Keep this manual safe during the service life of the system. If the system is passed on, be sure to transfer this manual to the new owner as well.

## 1.2 Explanation of symbols used

#### 1.2.1 Warnings

Action-related warnings are placed next to potentially dangerous work steps and are marked by graphic symbols. Each warning is initiated by a warning sign and a signal word that expresses the gravity of the danger. The warnings have absolutely to be observed:

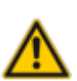

## DANGER!

DANGER indicates an immediately dangerous situation, with high risk, the death or severe injury, if not avoided.

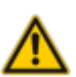

## WARNING!

WARNING indicates a potentially dangerous situation with medium risk, the death or severe injury, if not avoided.

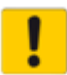

#### ATTENTION!

ATTENTION indicates a situation that may lead to property damage, if it is not avoid-ed.

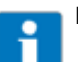

## NOTE

In NOTES you find tips, recommendations and important information. The notes facilitate work, provide more information on specific actions and help to avoid overtime by not following the correct procedure.

#### CALL TO ACTION

This symbol identifies steps that the user has to perform.

#### → RESULTS OF ACTION

This symbol identifies relevant results of steps

## 1.3 Feedback about these instructions

We make every effort to ensure that these instructions are as informative and as clear as possible. If you have any suggestions for improving the design or if some information is missing in the document, please send your suggestions to <u>techdoc@turck.com</u>.

## 1.4 Technical support

For additional support, email inquiries to <a href="mailto:appsupport@turck.com">appsupport@turck.com</a>, or call Application Support at 763-553-7300, Monday-Friday 8AM-5PM CST.

## 1.5 About this Guide

The purpose of this guide is to provide a fast and simple demonstration of how RFID works without having to install a large program such as PACTware or CoDeSys.

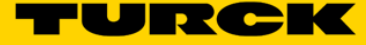

# 2 Hardware Setup

To use the "2RFID-S Modbus Sample Program" you will need one of the following 3 hardware configurations setup at your station:

| 1. | Gateway                                                                                        | ->                                                       | BL67-GW-EN                                                                                                    |
|----|------------------------------------------------------------------------------------------------|----------------------------------------------------------|----------------------------------------------------------------------------------------------------|
|    | Slice Housing<br>Slice<br>Power Cable<br>Data Cable<br>Transceiver Cable<br>Transceiver<br>Tag | -><br>-><br>-><br>-><br>-><br>-><br>-><br>-><br>-><br>-> | BL67-B-2M12-P<br>BL67-2RFID-S <b>(Must be in first slot)</b><br>RKM 50-*M<br>RSSD RJ45S 441-*M<br>RK 4.5T-*-RS 4.5T/S2501<br>Any <b>(Connect to channel 1 not channel 0)</b><br>Any |
| 2. | Gateway                                                                                        | ->                                                       | BLCEN-2M12MT-2RFID-S                                                                                                    |
|    | Power Cable<br>Data Cable<br>Transceiver Cable<br>Transceiver<br>Tag                           | -><br>-><br>-><br>->                                     | RKC 4.4T-3-RSC 4.4T<br>RSSD RJ45S 441-*M<br>RK 4.5T-*-RS 4.5T/S2501<br>Any <b>(Connect to channel 1 not channel 0)</b><br>Any                                                       |
| 3. | Gateway                                                                                        | ->                                                       | BL20-GW-EN or BL20-E-GW-EN                                                                                                    |
|    | Slice Housing<br>Slice<br>Power Cable<br>Data Cable<br>Transceiver Cable<br>Transceiver        | -><br>-><br>-><br>-><br>-><br>->                         | BL20-S4T-SBBS<br>BL20-2RFID-S (Must be in first slot)<br>Field Supply<br>RJ45S RJ45S 845-2M<br>RK 4.5T-*/S2501<br>Any (Connect to channel 1 not channel 0)                          |
|    | iay                                                                                            |                                                          |                                                                                                    |

Note: I am using configuration 3. (Displayed below)

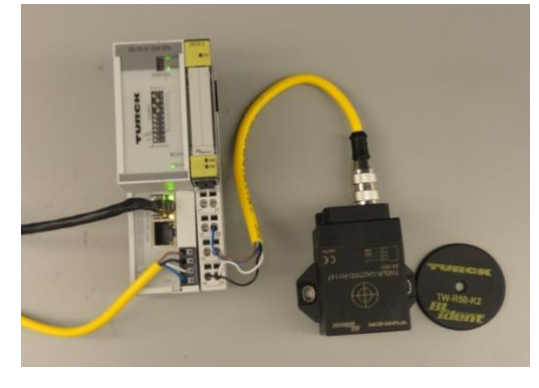

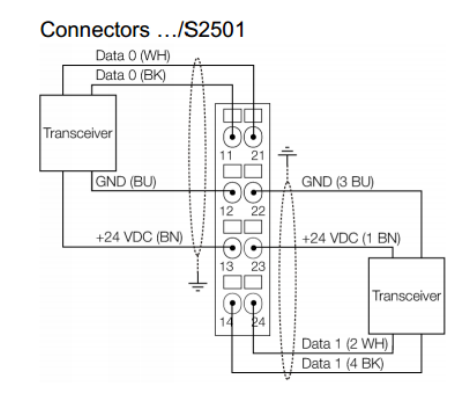

\* If you choose to use a BL20 gateway then you need to wire the transceiver up to channel 1 not channel 0. (Blue->22, Brown->23, Black->14 and White->24)

**Choose Your Path** 

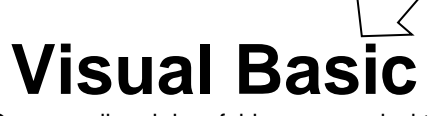

Open email and drop folder on your desktop. desktop.

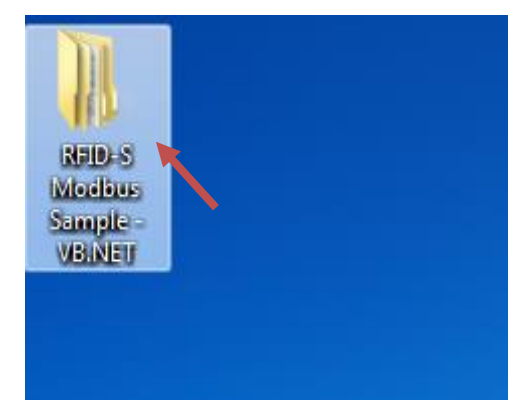

#### Open "RFID-S Sample"

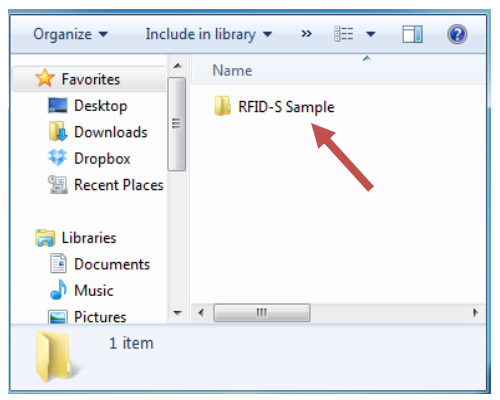

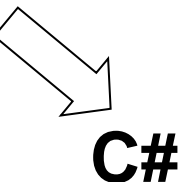

Open email and drop folder on your

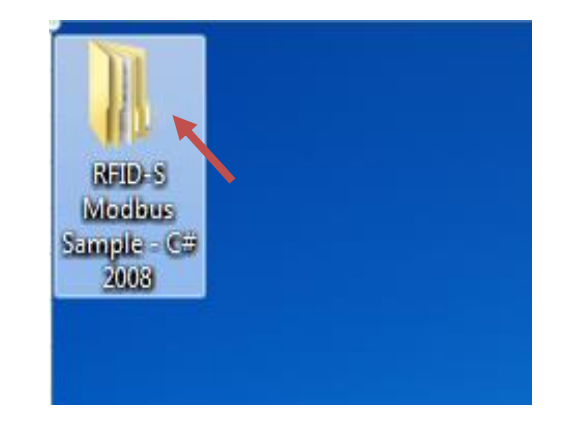

#### Open "RFID\_Modbus\_Sample"

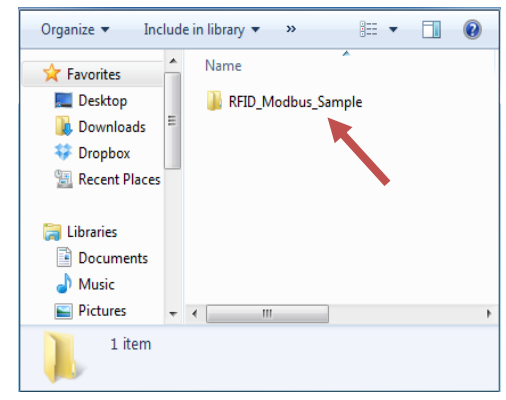

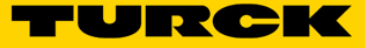

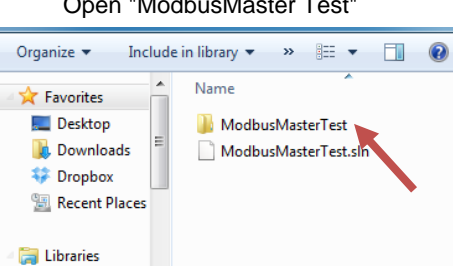

#### Open "ModbusMaster Test"

#### Open "bin"

Documents

J Music

Pictures 2 items

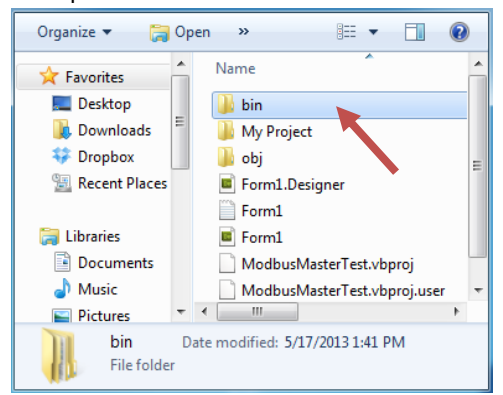

#### **Open** "Release"

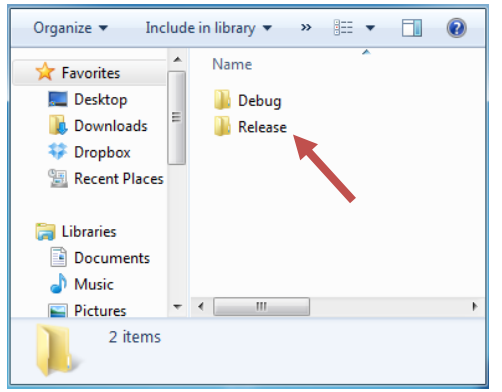

Organize 🔻 🗦 Open 🛛 » Name 쑦 Favorites RFID\_Modbus\_Sample 🧮 Desktop Downloads RFID\_Modbus\_Sample.sln 💝 Dropbox 📃 Recent Places 🥃 Libraries Documents J Music Pictures RFID\_Modbus\_Sample 1 File folder

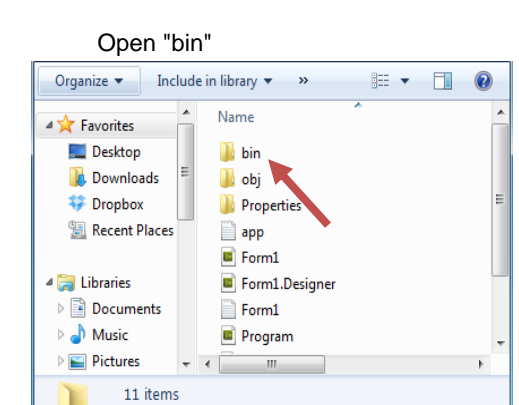

#### **Open** "Release"

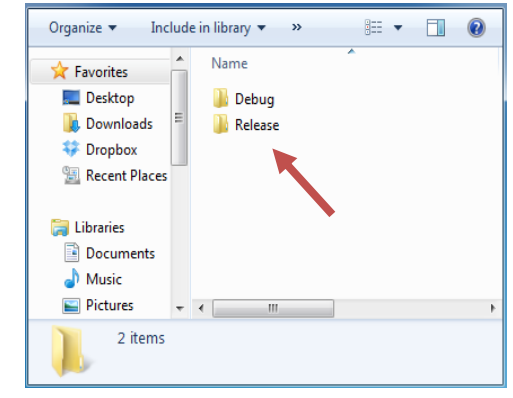

#### Open "RFID\_Modbus\_Sample"

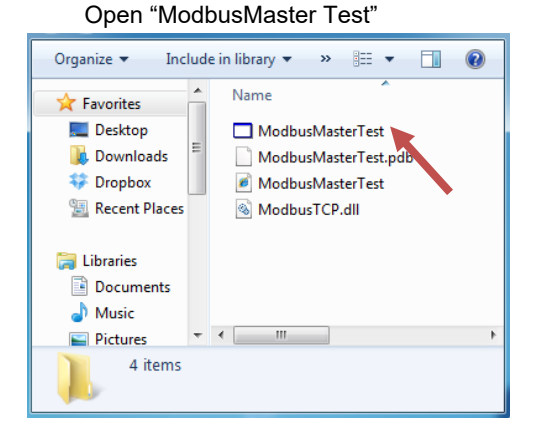

Type in the Gateway IP address and hit connect.

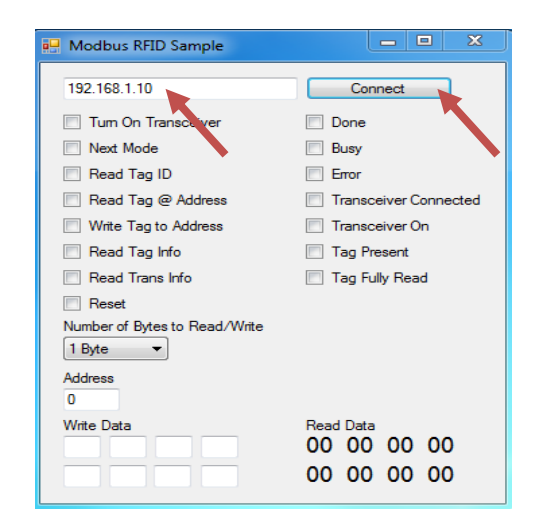

(A new gateway's default address is 192.168.1.254)

Open "RFID\_Modbus\_Sample Include in library 🔻 🔹 » Organize 🔻 = -

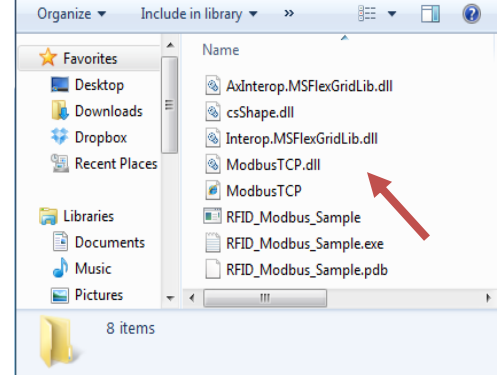

Type in the Gateway IP address and hit connect. (A new gateway's default address is 192.168.1.254)

| Start Communi | cation       |                               |      |
|---------------|--------------|-------------------------------|------|
| IP Address    | 192.168.1.10 | Connect                       |      |
|               |              |                               | X    |
| Transceiver   |              | Done                          |      |
| Next          |              | Busy                          |      |
| Tag II        |              | Error                         |      |
| Read          |              | Transceiver Conne             | cted |
| Write         |              | Transceiver On                |      |
| Tag In        | io           | Tag Present<br>Tag Fully Read |      |
| Trans Ir      | fo           |                               |      |
| Rese          | :            |                               |      |
| Write Data    |              | Write Data                    |      |
| Write Data 1: | 0            | Read Data 1: 0                |      |
| Write Data 2: | 0            | Read Data 2: 0                |      |
| Write Data 3: | 0            | Read Data 3: 0                |      |
| Write Data 4: | 0            | Read Data 4: 0                |      |
| Write Data 5: | 0            | Read Data 5: 0                |      |
| Write Data 6: | 0            | Read Data 6: 0                |      |
| Write Data 7: | 0            | Read Data 7: 0                |      |
| Write Data 8: | 0            | Read Data 8: 0                |      |

Note: If you are unable to connect to the station you should set the rotary switches to 000 and power cycle the device. Once the device comes back up, attempt to ping the device.

- Open Start Menu
- Type "cmd" into the command line
- Click on "c

| md.exe" |            |              |   |         |      | _   |
|---------|------------|--------------|---|---------|------|-----|
|         | Programs   | (1)          |   |         |      | - 1 |
|         | 💽 cmd.e    | ĸe           |   |         |      |     |
|         | Microsoft  | Outlook (80) |   |         |      | - 1 |
|         | See more   | results      |   |         |      |     |
|         | cmd        |              | × | Shut do | wn 🕨 |     |
|         | <b>a</b> ( | 9 👳          |   | 0       | XION | 0   |

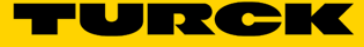

Type "ping 192.168.1.254" into the command line and press "Enter" on the key board.

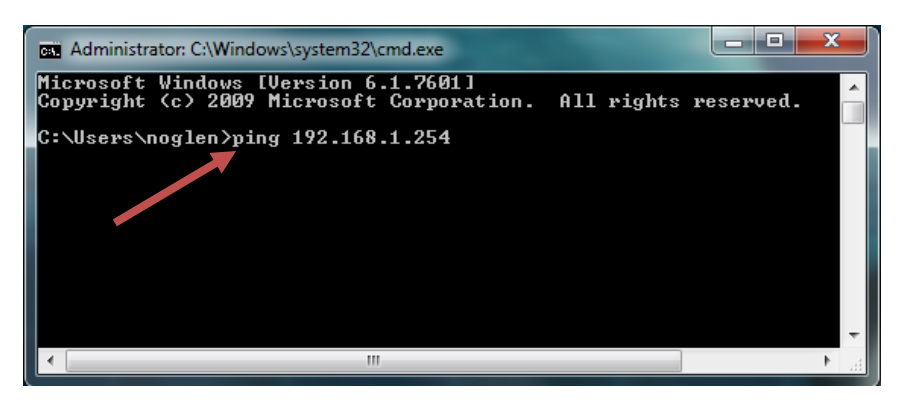

You should notice the device replying to your ping. You should now be able to connect to your device.

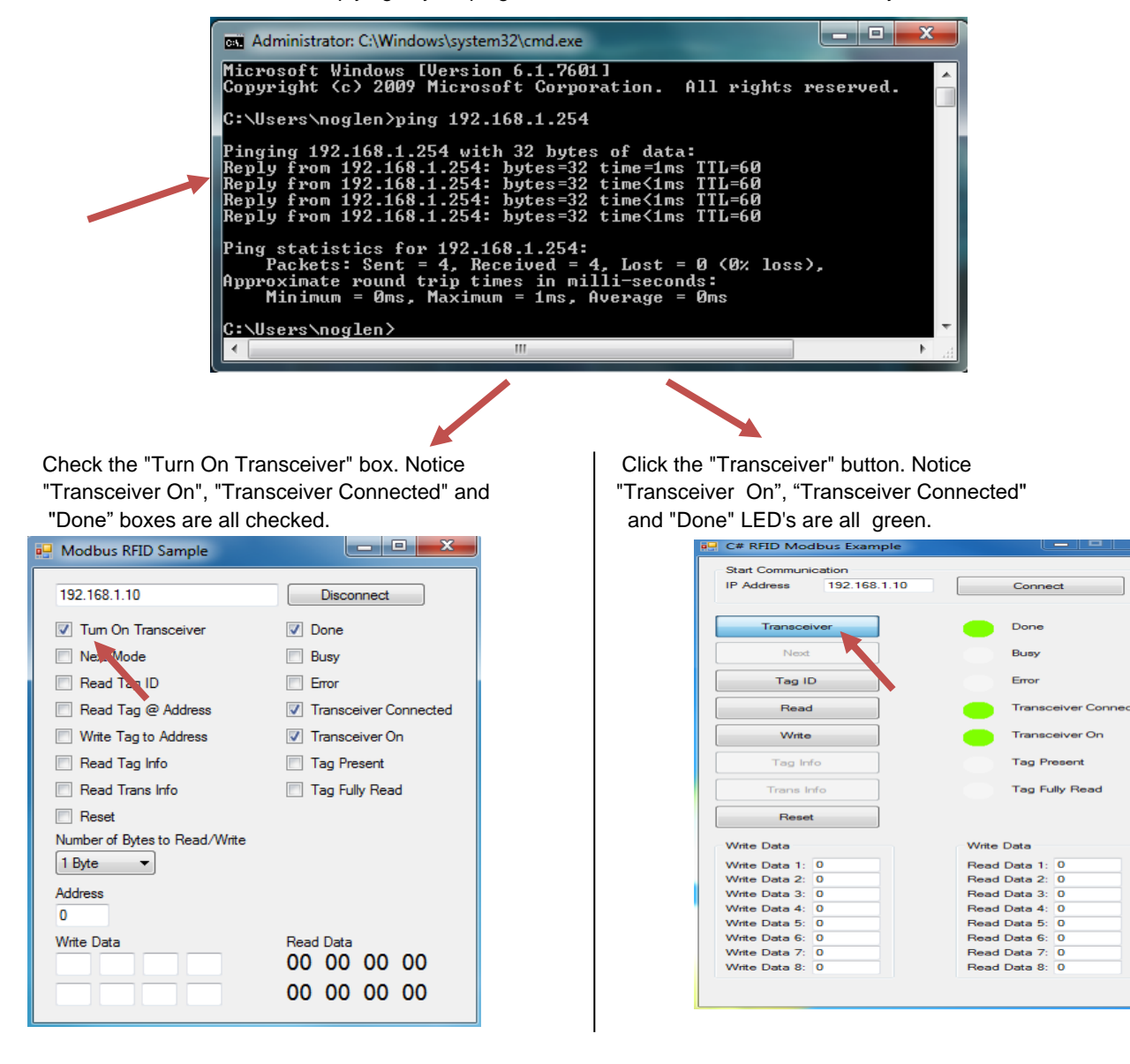

Check "Read Tag". Notice "Busy" is checked. Uncheck "Read Tag". Change drop down menu to read "8 bytes".

| 🖳 Modbus RFID Sample                                                       |                                                                                                    |
|----------------------------------------------------------------------------|----------------------------------------------------------------------------------------------------|
| 192.168.1.10                                                               | Disconnect                                                                                                    |
| V Tum On Transceiver                                                       | Done                                                                                                    |
| Next Mode                                                                  | 🗹 🍉                                                                                                    |
| Read Tag ID                                                                | Errol                                                                                                    |
| 🔽 Read Tag @ Address                                                       | Transcover Connected                                                                                                    |
| Write Ing to Address                                                       | Transceiver On                                                                                                    |
| Read Tag Info                                                              | Tag Present                                                                                                    |
| Read Trans Info                                                            | Tag Fully Read                                                                                                    |
| Reset Number of Bytes to Reset/Write     Byte     Byte     Sytes     Sytes |                                                                                                    |
| 4 Bytes<br>5 Bytes<br>6 Bytes<br>7 Bytes<br>8 Bytes                        | Read         Data           00         00         00         00           00         00         00         00         00 |

Present tag. Notice "Done", "Tag Present", and "Tag Present", and "Tag Fully Read" are all checked. Also notice the "Read Data" in the lower right

| 💀 Modbus RFID Sample          |                       |
|-------------------------------|-----------------------|
| 192.168.1.10                  | Disconnect            |
| Tum On Transceiver            | Done                  |
| Next Mode                     | Busy                  |
| 🔲 Read Tag ID                 | Error                 |
| Read Tag @ Address            | Transceiver Connected |
| Write Tag to Address          | ✓ Transceiver On      |
| Read Tag Info                 | ✓ Tag Present         |
| Read Trans Info               | Tag Fully Read        |
| Reset                         |                       |
| Number of Bytes to Read/Write |                       |
| 8 Bytes 👻                     |                       |
| Address                       |                       |
| 0                             |                       |
| Write Data                    | Read Data             |
|                               | 14 15 16 17           |
|                               | 14 15 16 17           |

Input new data into the "Write Data" registers. registers. Check "Write Tag". Notice "Busy" is checked. Uncheck "Write Tag". (Each register can only support a Value between 0-255)

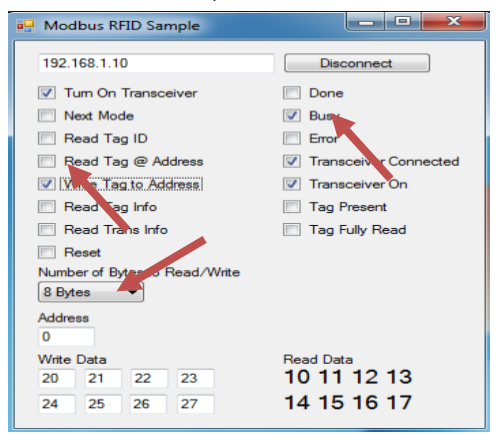

Click "Read". Notice "Busy" LED is yellow.

| IP Address    | 192.168.1.10 | Connect              |  |
|---------------|--------------|----------------------|--|
| Transce       | ver          | Done                 |  |
| Next          |              | Busy                 |  |
| Tag II        |              | Error                |  |
| Read          |              | Transceiver Connecte |  |
| Write         |              | Transceiver On       |  |
| Tag In        | 0            | Tag Present          |  |
| Trans Ir      | fo           | Tag Fully Read       |  |
| Rese          | :            |                      |  |
| Write Data    |              | Write Data           |  |
| Write Data 1: | 0            | Read Data 1: 0       |  |
| Write Data 2: | 0            | Read Data 2: 0       |  |
| Write Data 3: | 0            | Read Data 3: 0       |  |
| Write Data 4: | 0            | Read Data 4: 0       |  |
| Write Data 5: | 0            | Read Data 5: 0       |  |
| Write Data 6: | 0            | Read Data 6: 0       |  |
| Write Data 7: | 0            | Read Data 7: 0       |  |
| Write Data 8: | 0            | Read Data 8: 0       |  |

Present tag. Notice "Done", "Tag Present", "Tag Fully Read", are all Green. Also notice the "Read Data" in the lower right

| C# RFID Mod    | bus Example            |                |                 |
|----------------|------------------------|----------------|-----------------|
| Start Communic | ation                  |                |                 |
| IP Address     | P Address 192.168.1.10 |                | ct              |
| Transceiv      | /er                    | Done           |                 |
| Next           |                        | Busy           |                 |
| Tag ID         |                        | Error          |                 |
| Read           |                        | - Transce      | eiver Connected |
| Write          |                        | Transceiver On |                 |
| Tag Info       |                        | Tag Present    |                 |
| Trans Inf      | fo                     | Tag Fully Read |                 |
| Reset          |                        |                |                 |
| Write Data     |                        | Write Data     |                 |
| Write Data 1:  | 0                      | Read Data 1:   | 10              |
| Write Data 2:  | 0                      | Read Data 2:   | 11              |
| Write Data 3:  | 0                      | Read Data 3:   | 12              |
| Write Data 4:  | 0                      | Read Data 4:   | 13              |
| Write Data 5:  | 0                      | Read Data 5:   | 14              |
| Write Data 6:  | 0                      | Read Data 6:   | 15              |
| Write Data 7:  | 0                      | Read Data 7:   | 16              |
| Write Data 8:  | 0                      | Read Data 8:   | 0               |

Input new data into the "Write Data" Click "Write". Notice "Busy" is yellow. (Each register can only support a value between 0-255)

| Start Communie<br>IP Address | 192.168.1.10 | Conne        | act            |
|------------------------------|--------------|--------------|----------------|
|                              |              |              |                |
| Transcei                     | ver          | Done         |                |
| Next                         |              | Busy         |                |
| Tag ID                       |              | Error        |                |
| Read                         |              | Transe       | ceiver Connect |
| Write                        |              | - Transe     | seiver On      |
| Tag Inf                      | •            | Tag Present  |                |
| Trans In                     | fo           | Tag F        | ully Read      |
| Reset                        |              |              |                |
| Write Data                   |              | Write Data   |                |
| Write Data 1:                | 20           | Read Data 1: | 0              |
| Write Data 2:                | 21           | Read Data 2: | 0              |
| Write Data 3:                | 22           | Read Data 3: | 0              |
| Write Data 4:                | 23           | Read Data 4: | 0              |
| Write Data 5:                | 24           | Read Data 5: | 0              |
| Write Data 6:                | 25           | Read Data 6: | 0              |
| Write Data 7:                | 26           | Read Data 7: | 0              |
| Write Data 8:                | 27           | Read Data 8: | 0              |

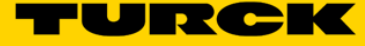

Present tag. Notice "Done", "Tag Present", and Fully Read" are all checked. Also notice the "Read Data" in the lower right corner.

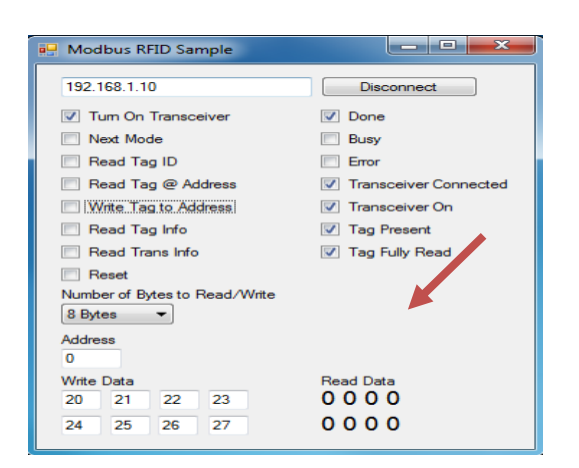

#### Check "Read Tag". Notice "Busy is checked. Uncheck "Read Tag"

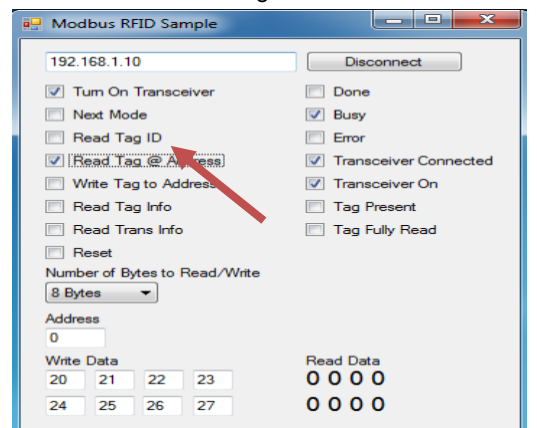

Present tag. Notice "Done", "Tag Present", and "Tag Fully Read" are all checked. Also notice the Data" in the lower right corner.

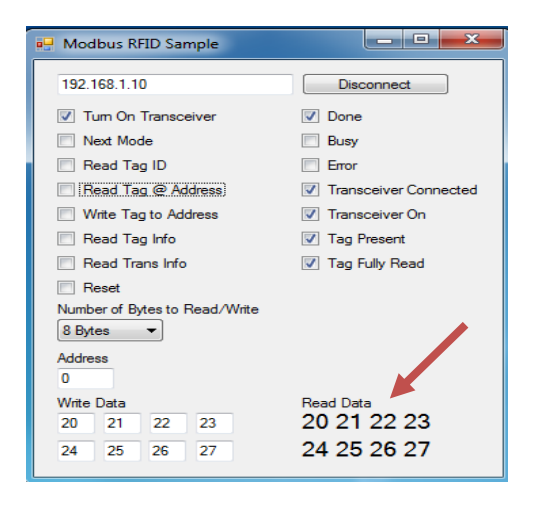

Present tag. Notice "Done", "Tag Present", and "Tag "Tag Fully Read" are all green. Also notice the "Read Data" in the lower right corner

| Start Communication<br>IP Address 19 | 2.168.1.10 | Connect                               |
|--------------------------------------|------------|---------------------------------------|
| Transceiver                          |            | Done                                  |
| Next                                 |            | Busy                                  |
| Tag ID                               |            | Error                                 |
| Read                                 |            | Transceiver Connected                 |
| Write                                |            | Transceiver On                        |
| Tag Info                             |            | Tag Present                           |
| Trans Info                           |            | Tag Fully Read                        |
| Reset                                |            | · · · · · · · · · · · · · · · · · · · |
| Write Data                           |            | Write Data                            |
| Write Data 1: 20                     |            | Read Data 1: 0                        |
| Write Data 2: 21                     |            | Read Data 2: 0                        |
| Write Data 3: 22                     |            | Read Data 3: 0                        |
| Write Data 4: 23                     |            | Read Data 4: 0                        |
| Write Data 5: 24                     |            | Read Data 5: 0                        |
| Write Data 6: 25                     |            | Read Data 6: 0                        |
| Write Data 7: 26                     |            | Read Data 7: 0                        |
| Write Data 8: 27                     |            | Read Data 8: 0                        |

#### Click "Read". Notice "Busy" is Yellow

| Start Commun  | ication      |                    |     |
|---------------|--------------|--------------------|-----|
| IP Address    | 192.168.1.10 | Connect            |     |
| Transce       | iver         | Done               |     |
| Next          |              | Busy               |     |
| Tag II        | D            | Error              |     |
| Read          | 1            | Transceiver Connec | tec |
| Write         | •            | Ansceiver On       |     |
| Tag In        | fo           | Tag Prisent        |     |
| Trans I       | nfo          | Tag Fully Read     |     |
| Rese          | t            |                    |     |
| Write Data    |              | Write Data         |     |
| Write Data 1: | 20           | Read Data 1: 0     |     |
| Write Data 2: | 21           | Read Data 2: 0     |     |
| Write Data 3: | 22           | Read Data 3: 0     |     |
| Write Data 4: | 23           | Read Data 4: 0     |     |
| Write Data 5: | 24           | Read Data 5: 0     |     |
| Write Data 6: | 25           | Read Data 6: 0     |     |
| Write Data 7: | 26           | Read Data 7: 0     |     |
| Write Data 8: | 27           | Read Data 8: 0     |     |

Present tag. Notice "Done", "Tag Present" and "Tag Fully Read" are all green. Also "Read Notice the "Read Data" in the lower right corner.

| C# RFID Mod   | dbus Example |                       |  |  |
|---------------|--------------|-----------------------|--|--|
| Start Communi | cation       |                       |  |  |
| IP Address    | 192.168.1.10 | Connect               |  |  |
|               |              |                       |  |  |
| -             |              |                       |  |  |
| Transce       | iver         | Done                  |  |  |
| Next          |              | Busy                  |  |  |
| Tag II        | <b>D</b>     | Error                 |  |  |
| Read          | 1            | Transceiver Connected |  |  |
| Write         |              | Transceiver Or        |  |  |
| Tag In        | fo           | Tag Pres              |  |  |
| Trans Ir      | nfo          | Tag Fully Read        |  |  |
| Rese          | t            |                       |  |  |
| Write Data    |              | Write Data            |  |  |
| Write Data 1: | 20           | Read Data 1: 20       |  |  |
| Write Data 2: | 21           | Read Data 2: 21       |  |  |
| Write Data 3: | 22           | Read Data 3: 22       |  |  |
| Write Data 4: | 23           | Read Data 4: 23       |  |  |
| Write Data 5: | 24           | Read Data 5: 24       |  |  |
| Write Data 6: | 25           | Read Data 6: 25       |  |  |
| Write Data 7: | 26           | Read Data 7: 26       |  |  |
| Write Data 8: | 27           | Read Data 8: 0        |  |  |

Check "Read Tag ID". Notice "Busy" is checked. Uncheck "Read Tag ID".

| 💀 Modbus RFID Sample          |                       |  |  |  |  |
|-------------------------------|-----------------------|--|--|--|--|
| 192.168.1.10                  | Disconnect            |  |  |  |  |
| Tum On Transceiver            | Done                  |  |  |  |  |
| Next Mode                     | Busy                  |  |  |  |  |
| 🔽 Read Tag ID                 | Error                 |  |  |  |  |
| 🔲 Read Tag @ Auc ass          | Transceiver Connected |  |  |  |  |
| Write Tag to Address          | Transceiver On        |  |  |  |  |
| 🔲 Read Tag Info               | Tag Present           |  |  |  |  |
| Read Trans Info               | Tag Fully Read        |  |  |  |  |
| Reset                         |                       |  |  |  |  |
| Number of Bytes to Read/Write |                       |  |  |  |  |
| 8 Bytes 🔻                     |                       |  |  |  |  |
| Address<br>0                  |                       |  |  |  |  |
| Write Data                    | Read Data             |  |  |  |  |
| 20 21 22 23                   | 20 21 22 23           |  |  |  |  |
| 24 25 26 27                   | 24 25 26 27           |  |  |  |  |

Present tag. Notice "Done", "Tag Present", and "Tag Fully Read" are all checked. Also notice the "Read Data" in the lower right corner.

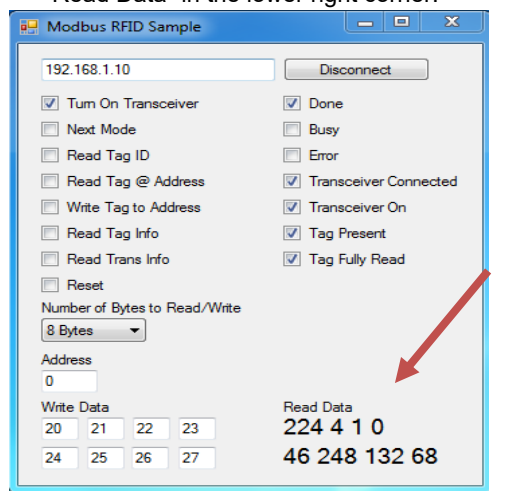

Check "Read Tag Info". Notice "Busy" is checked. Uncheck "Read Tag Info".

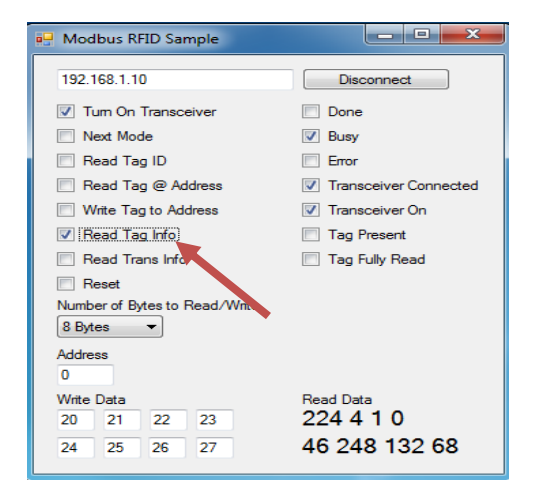

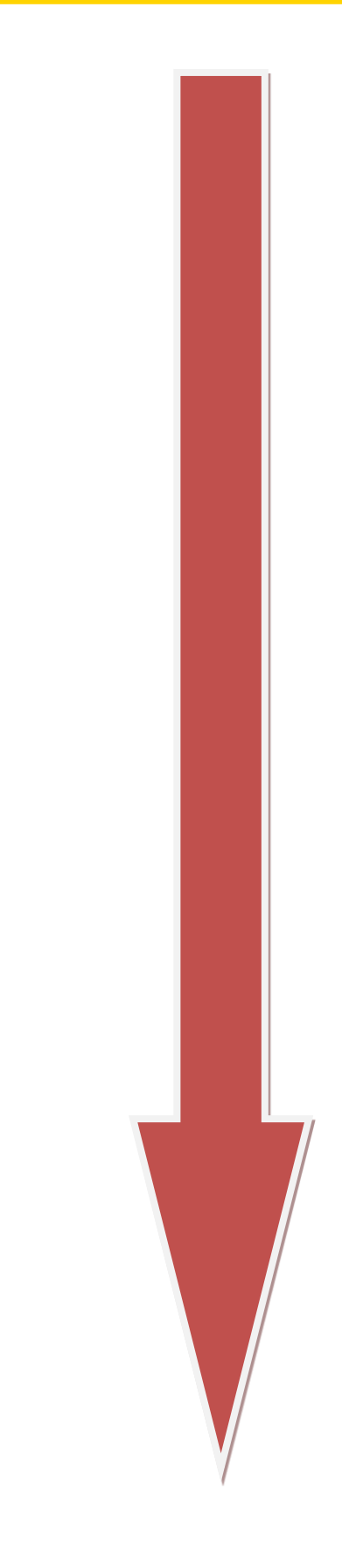

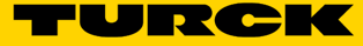

Present tag. Notice "Done", "Tag Present", and "Tag Fully Read" are all checked. Also notice the "Read Data" in the lower right corner.

| 💀 Modbus RFID Sample                      |                       |  |
|-------------------------------------------|-----------------------|--|
| 192.168.1.10                              | Disconnect            |  |
| Tum On Transceiver                        | Done                  |  |
| Next Mode                                 | Busy                  |  |
| 📃 Read Tag ID                             | Error                 |  |
| 📃 Read Tag @ Address                      | Transceiver Connected |  |
| Write Tag to Address                      | Transceiver On        |  |
| 🔲 Read Tag Info                           | 🔽 Tag Present         |  |
| 🔲 Read Trans Info                         | 🔽 Tag Fully Read      |  |
| Reset Number of Bytes to Read/Write Bytes |                       |  |
| Address<br>0                              |                       |  |
| Write Data<br>20 21 22 23                 | Read Data 27 3 0 0    |  |
| 24 25 26 27                               | 1000                  |  |

Note: The "Read Trans Info" check box does not Function. The "Reset" check box resets a "Busy" command. You must check and then uncheck "Reset" to clear a "Busy" command.

| 🖳 Modbus RFID Sample          |                       |  |  |
|-------------------------------|-----------------------|--|--|
| 192.168.1.10                  | Disconnect            |  |  |
| Tum On Transceiver            | Done                  |  |  |
| Next Mode                     | Busy                  |  |  |
| 🔲 Read Tag ID                 | Error                 |  |  |
| 🔲 Read Tag @ Address          | Transceiver Connected |  |  |
| 🔲 Write Tag to Address 💋      | Transceiver On        |  |  |
| 🔲 Read Tag Info               | Tag Present           |  |  |
| Read Trans Info               | Tag Fully Read        |  |  |
| Reset                         |                       |  |  |
| Number of Bytes to Read/Write |                       |  |  |
| 8 Bytes                       |                       |  |  |
| Address                       |                       |  |  |
| 0                             |                       |  |  |
| Write Data                    | Read Data             |  |  |
| 20 21 22 23                   | 1000                  |  |  |
| 24 25 26 27                   | 1000                  |  |  |

Note: The "Reset" clears stored "Read Data" and resets a "Busy" command. Start Communication IP Address 192.168.1.10 Connect Transceiver Done Next Busy Tag ID Error Transceiver Connected Read Transceiver On Write Tag Present Tag Info Tag Fully Read Trans Info Reset

| Write Data    |    | Write Data       |   |
|---------------|----|------------------|---|
| Write Data 1: | 20 | <br>Read Data 1: | 0 |
| Write Data 2: | 21 | Read Data 2:     | 0 |
| Write Data 3: | 22 | Read Data 3:     | 0 |
| Write Data 4: | 23 | Read Data 4:     | 0 |
| Write Data 5: | 24 | Read Data 5:     | 0 |
| Write Data 6: | 25 | Read Data 6:     | 0 |
| Write Data 7: | 26 | Read Data 7:     | 0 |
| Write Data 8: | 27 | Read Data 8:     | 0 |

# 3 Scenarios

#### Scenario 1

You could demonstrate how RFID is different from "line of sight" technologies. Try placing a tag under a table, assuming that the table is not metal, point the transceiver toward the tag and demonstrate how data can be written to and read from the tag.

#### Scenario 2

You could demonstrate how RFID works in wet environments. Place the transceiver into a container of liquid, water is probably the easiest. Assuming the container is not metal; you can show the read/write functionality by placing a tag outside the container in the field of the transceiver. This scenario also shows the ingress protection of the transceiver and associated cord set.

#### Scenario 3

It doesn't need to be water and might be better suited to a typical sales call, drop a tag in your coffee cup and have the transceiver read and write data, assuming the coffee cup is not metal this should be a good demonstration of how RFID technology is less susceptible to environmental influences.